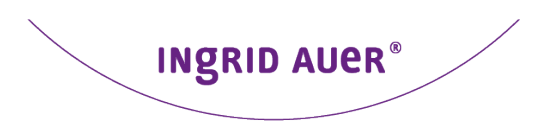

## Anleitung für "App-Icon" auf Startseite des Handys

## Für Android-Nutzer:

In Chrome einsteigen unter https://eacademy.ingridauer.com/

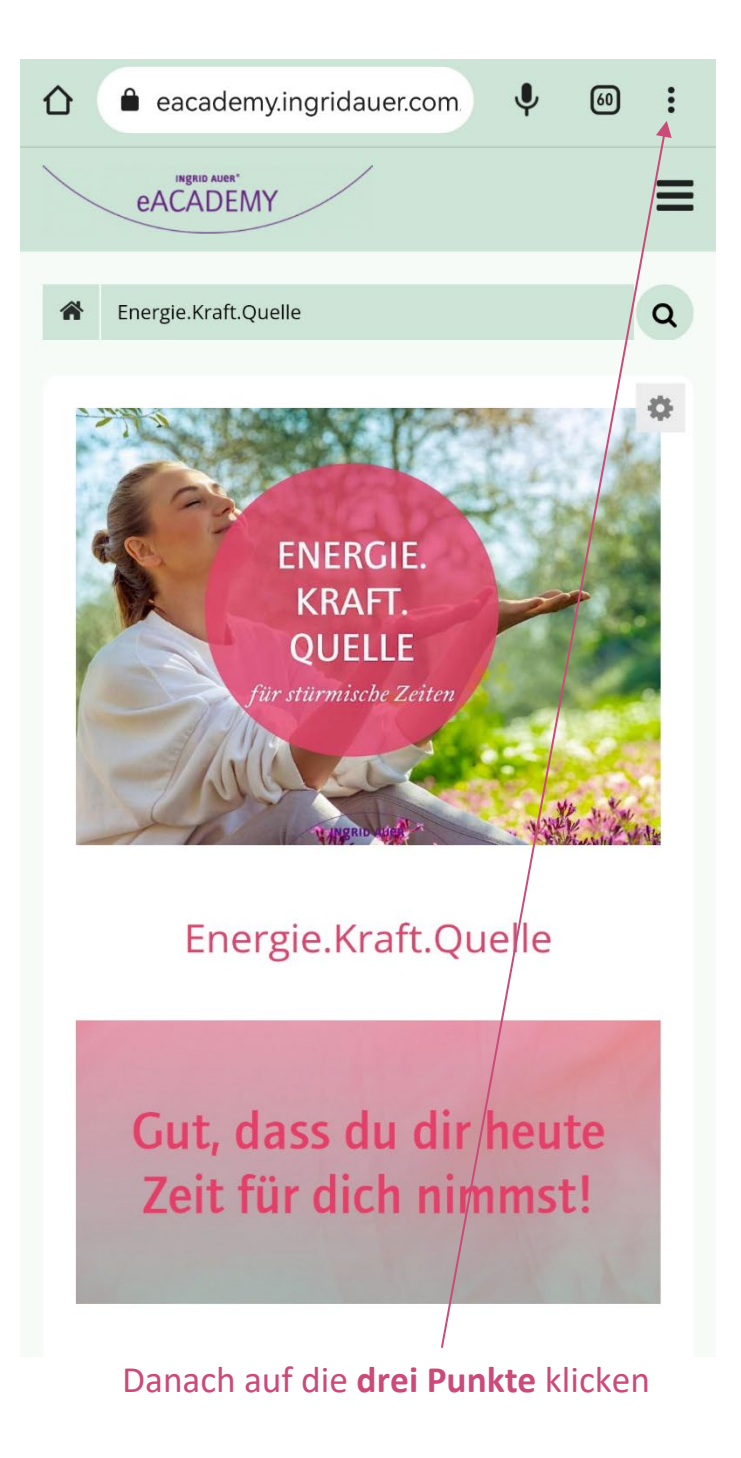

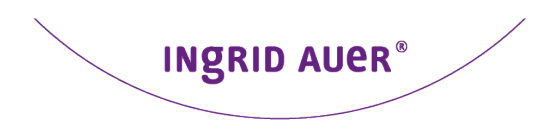

## Danach erscheint diese Auswahl:

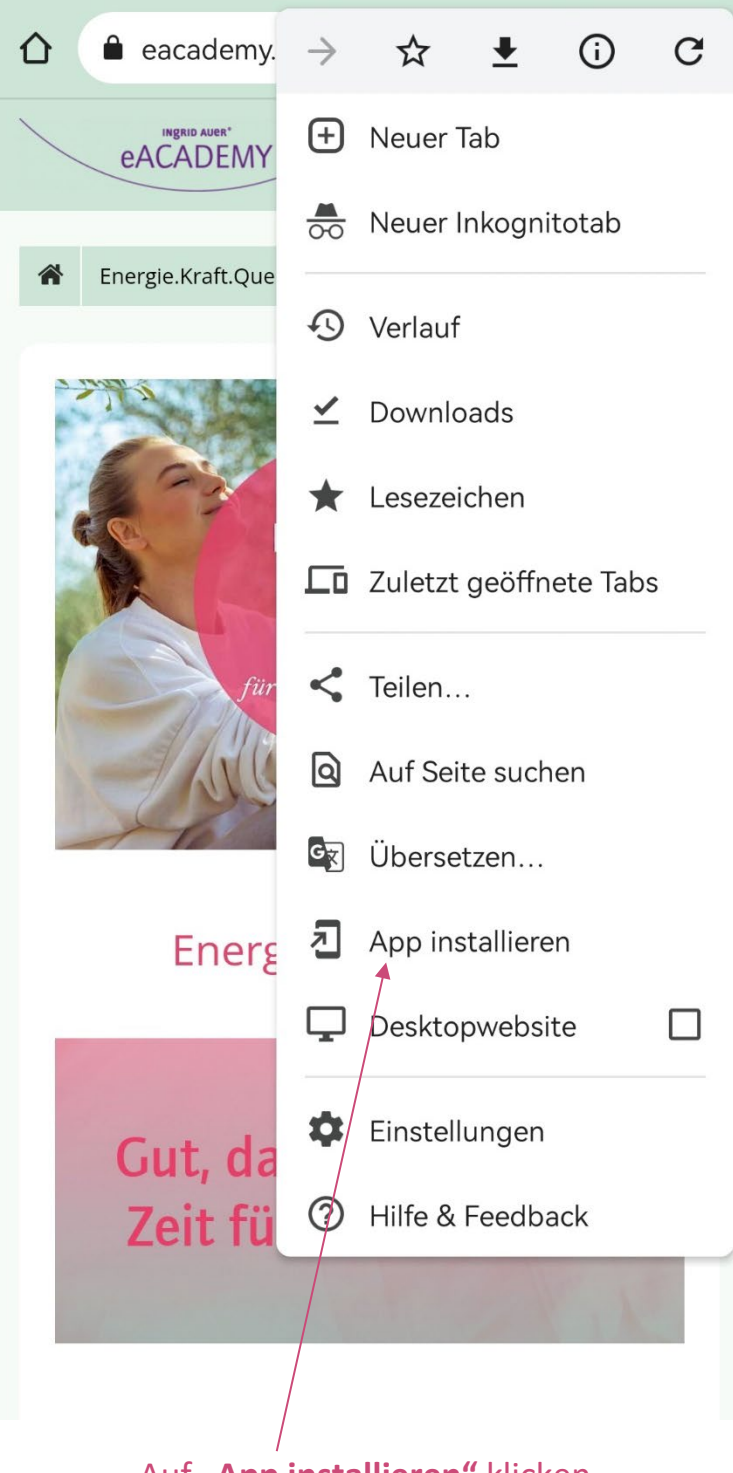

Auf "App installieren" klicken.

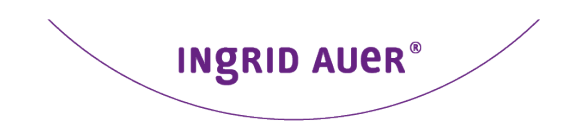

## Danach kommt diese Meldung: einfach auf Installieren klicken

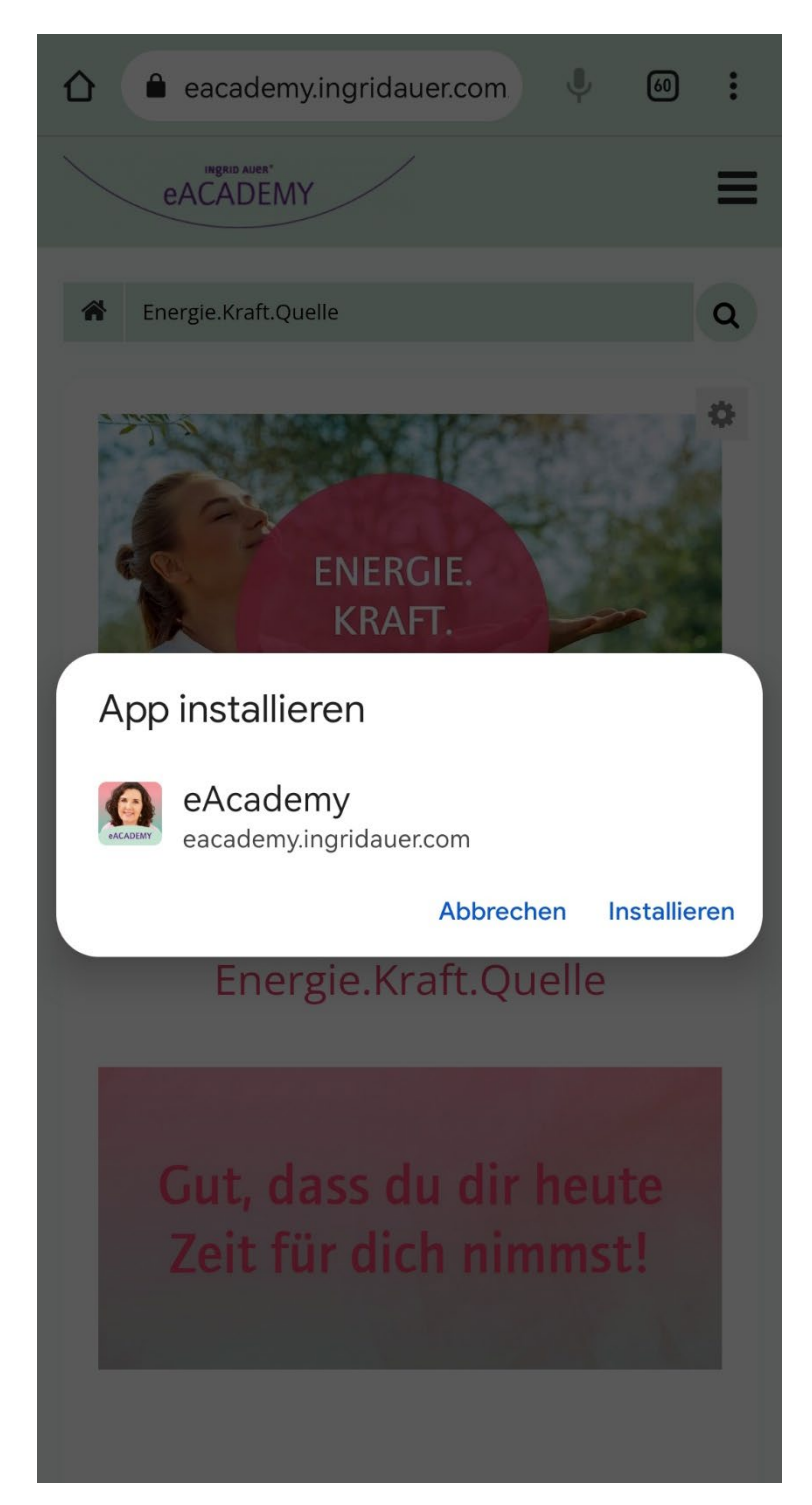

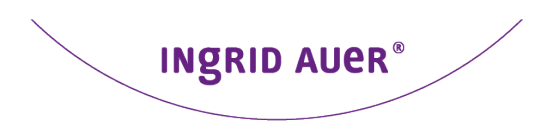

Danach hat man die App als Icon auf seiner Startseite und kann es beliebig verschieben. Beim Draufklicken öffnet sich die eAcademy als App.

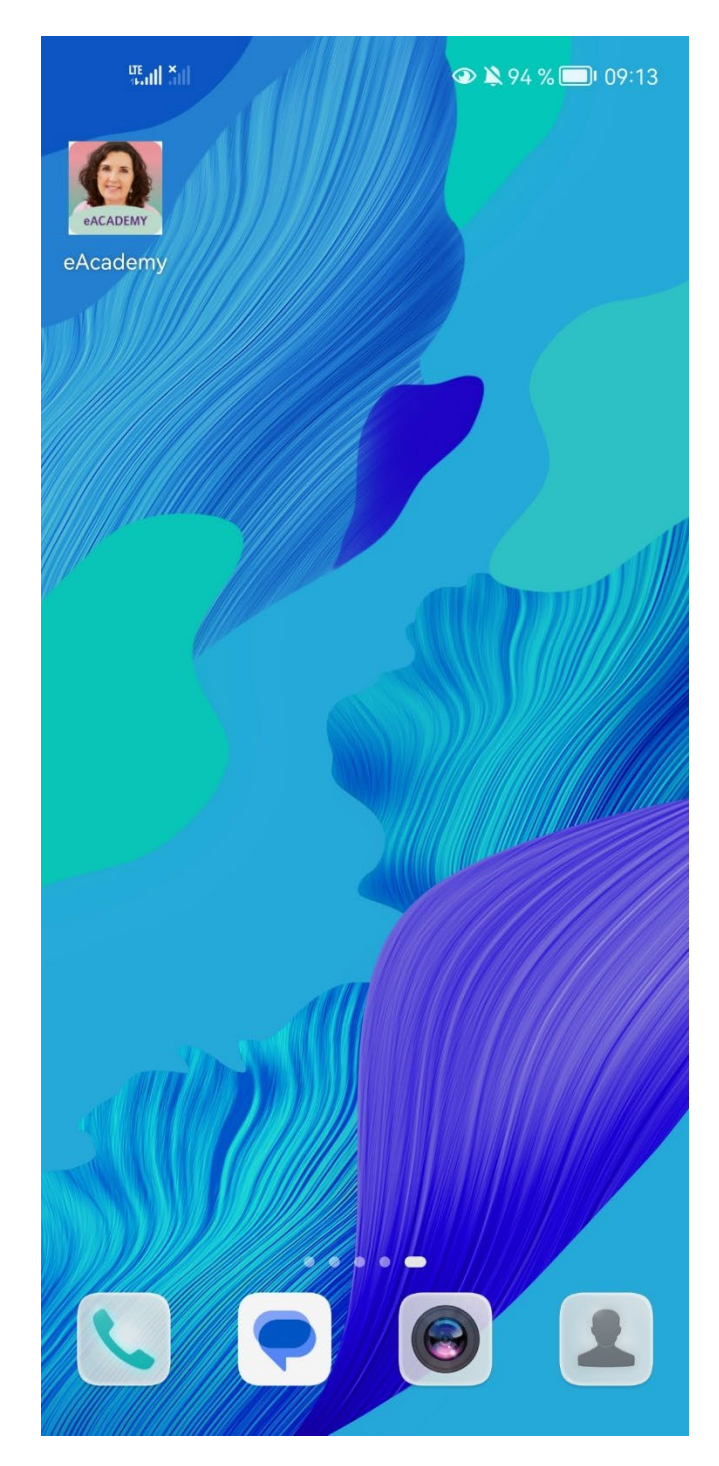